## Extend the Offer – Not a Multi-Semester Offer

These instructions will walk the Department Recruiter through how to ensure the multi-semester paragraph from the offer letter template **is not included**.

- 1. Navigate to the candidate's name in your requisition to open their profile.
- 2. Go to More Actions and select Extend Offer.

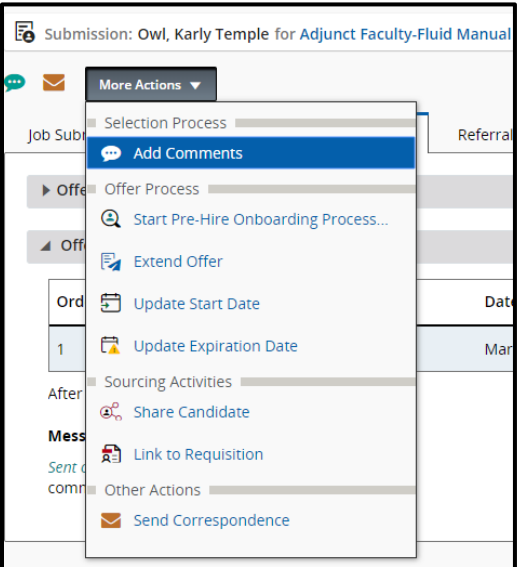

3. Recruiters will see the following pop-up warning box. If you have the proper authority, you may click **Yes** to self-approve the offer. Otherwise, you must route for approval.

| l p               | Extending the Offer                                                                 |
|-------------------|-------------------------------------------------------------------------------------|
| or                | An offer pertaining to another requisition has already been sent to this candidate. |
| ly                | Do you want to extend this Offer?                                                   |
| orc               | Yes No                                                                              |
| <b>re</b><br>at t | 14-20 PM by Karly Simon                                                             |

4. An Extend Offer dialogue box will appear. Select E-Offer and select Next.

| Extend Offer                       |                                    |                                    |                                          | ×  |
|------------------------------------|------------------------------------|------------------------------------|------------------------------------------|----|
| Candidate Name<br>Karly Temple Owl | Target Start Date<br>Not specified | Start Date<br>Mar 2, 2020, 8:00 AM | Expiration Date<br>Mar 16, 2020, 5:00 PM |    |
| How do you want to exte            | end this offer?                    |                                    |                                          |    |
| C E-offer                          |                                    |                                    |                                          |    |
| 🔘 Email                            |                                    |                                    |                                          |    |
| O Printed Letter                   |                                    |                                    |                                          |    |
| <ul> <li>Verbally</li> </ul>       |                                    |                                    |                                          |    |
|                                    |                                    |                                    |                                          |    |
|                                    |                                    |                                    | Cancel                                   | xt |

5. To select the correct template, open **Filters**. From the "**Intended for**" dropdown, select **External** versus **Internal** candidate as appropriate. In the **Keyword** section, type your school/college name, then select **Apply Filters**.

|                                                 | ✓ Filters ∧ |
|-------------------------------------------------|-------------|
| <ul> <li>Organization</li> </ul>                |             |
| ▶ Location                                      |             |
| ▶ Job Field                                     |             |
| Confidential Read-only attachment Intended for: |             |
| External Candidates                             | -           |
| Kenned                                          |             |
| keyword                                         |             |

- 6. Select the appropriate template to view the template.
- 7. Review the paragraphs to ensure the correct items are selected. Ensure the Multi-Semester Paragraph is unchecked.

×

| lide Template List                                                                           |                                                       |      |                                                             |            |            |
|----------------------------------------------------------------------------------------------|-------------------------------------------------------|------|-------------------------------------------------------------|------------|------------|
|                                                                                              | ✓ Filters ~                                           | Bo   | yer College of Music and Dance - Internal Language: English | Paragraphs | Preview    |
| Showing Templates (46)                                                                       |                                                       | Sele | ect the paragraphs to include in the message                |            | Expand All |
| Beasley School of Law - In<br>Code:<br>ADJ_APPT_LAW_INTERN                                   | ternal<br>4 paragraphs                                | Î    | ▶ Header - Boyer                                            |            |            |
| AL<br>Language: English                                                                      | Intended for:: Internal<br>uage: English candidates   |      | Popening - Adjunct - Internal                               |            |            |
| Boyer Artist in Residence<br>Code:<br>ADJ_APPT_BOYER_AIR_I<br>NTERNAL                        | 5 paragraphs<br>Intended for:: Internal               | •    | ▶ Terms - Adjunct                                           |            |            |
| Language: English candidates Bover College of Music and Dance - Internal                     |                                                       |      | Signature - Center Performing Arts                          |            |            |
| Code:<br>ADJ_APPT_BOYER_INTER<br>NAL<br>Language: English                                    | 5 paragraphs<br>Intended for:: Internal<br>candidates | 0    | Multi-Semester-Eligibility-TAUP                             |            |            |
| College of Education - Inte<br>Code:<br>ADJ_APPT_EDUCATION_I<br>NTERNAL<br>Language: English | 5 paragraphs<br>Intended for:: Internal<br>candidates |      |                                                             |            |            |
| College of Engineering - Ir<br>Code:<br>ADI APPT ENGINEERING                                 | ternal                                                | *    |                                                             |            |            |

- 8. Select the Select Template button to continue.
- 9. Input a Prefix and the information regarding the course, including the name of the course. Then select **Apply**. This will resolve the unresolved tokens.

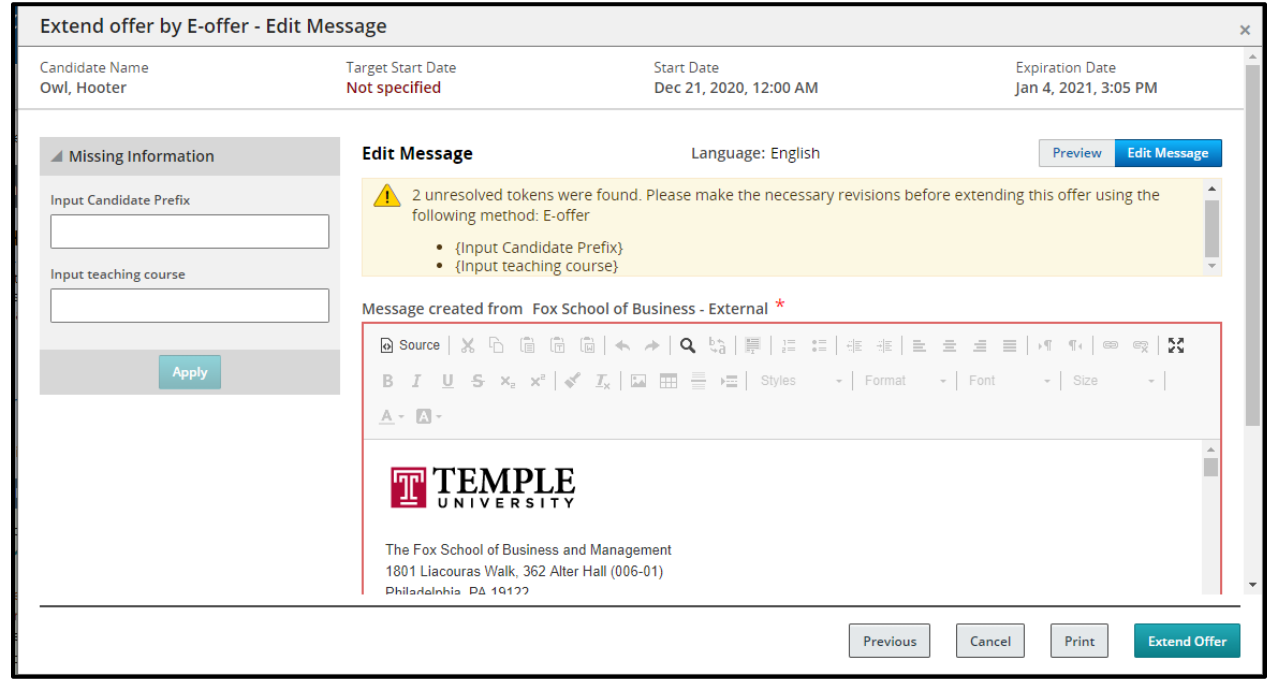

10. Review the contents of the contract, then select **Extend Offer** when you are ready to extend your offer. The Adjunct will receive an email with a link to Taleo to accept the offer.

| ndidate Name<br><b>vl, Hooter</b>                                                                                 | Target Start Date<br><b>Not specified</b>                                        | Start Date<br>Dec 21, 2020, 12:00 AM                    | Expiration Date<br>Jan 4, 2021, 3:05 PM |
|----------------------------------------------------------------------------------------------------|----------------------------------------------------------------------------------|---------------------------------------------------------|-----------------------------------------|
| essage Preview                                                                                                    |                                                                                  | Language: English                                       | Preview Edit Message                    |
| Execute action "This offer                                                                                        | letter contains no unresolved variable                                           | es and is ready to be extended." using method "E-offer" |                                         |
| essage created from Fox Sch                                                                                       | iool of Business - External                                                      |                                                         |                                         |
| Source   X                                                                                                    | 🗎   🐟 🥻   🔍 🗞   🗮   📇 📰   :                                                      | ** ==== >1 1+ ==== X                                    |                                         |
| B I <u>U</u> S ×₂ ײ   ≪                                                                                           | $I_x$   $\square$ $\blacksquare$ $\blacksquare$ $\models$   Styles $\rightarrow$ | Format - Font - Size - A - A -                          |                                         |
|                                                                                                    |                                                                                  |                                                         |                                         |
| The Fox School of Business and<br>1801 Liacouras Walk, 362 Alter H<br>Philadelphia, PA 19122<br>December 24, 2020 | Management<br>Hall (006-01)                                                      |                                                         |                                         |
| The Fox School of Business and<br>1801 Liacouras Walk, 362 Alter H<br>Philadelphia, PA 19122<br>December 21, 2020 | Management<br>Hall (006-01)                                                      |                                                         |                                         |

**Taleo Tip:** If the Internal Offer Letter template is selected, their TUID will appear on the E-offer appointment letter instead of their home address.

11. The Adjunct's step/status will update to Offer: Extended.

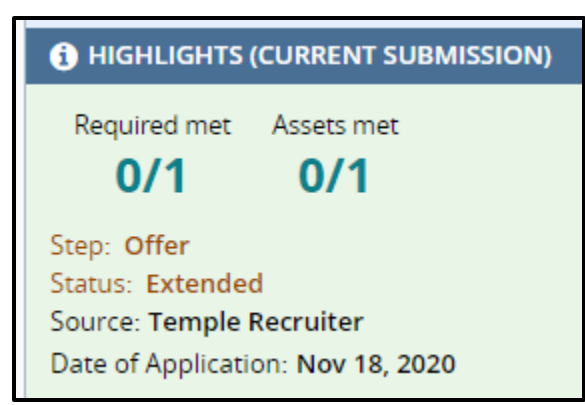

12. To access a copy of the Adjunct's offer letter, select the **History** tab in the candidate's submission. You will see the title of the letter in the **History** tab. You can click on the title of the letter to view a copy of the offer.

| Job Submission                                           | Attachments(1)      | Offers                              | Interviews     | History         |  |  |  |  |
|----------------------------------------------------------|---------------------|-------------------------------------|----------------|-----------------|--|--|--|--|
|                                                          |                     |                                     |                |                 |  |  |  |  |
|                                                          | Show                | Current submis                      | sion - Adjunct | Faculty trainii |  |  |  |  |
| Modify Categories 10 out of 12 event categories selected |                     |                                     |                |                 |  |  |  |  |
| Adjunct Faculty training 4 video (ID: 20000289)          |                     |                                     |                |                 |  |  |  |  |
| Date                                                     | Events              | Details/                            | Comments       |                 |  |  |  |  |
| Dec 21, 2020, 3:31:4                                     | 12 PM Offer 1 - Sen | Fox School of Business - External 🔂 |                |                 |  |  |  |  |